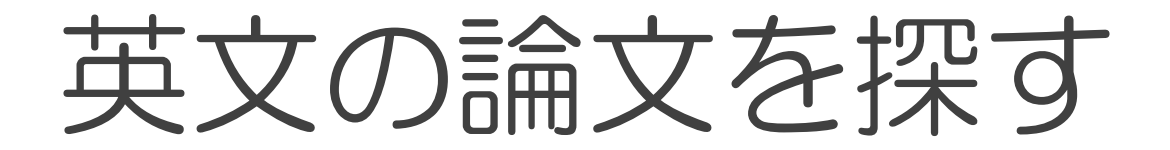

# PubMed

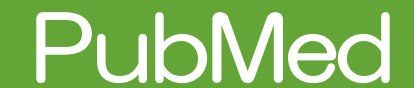

### 図書館HP→文献・情報を探す→海外の論文を探す

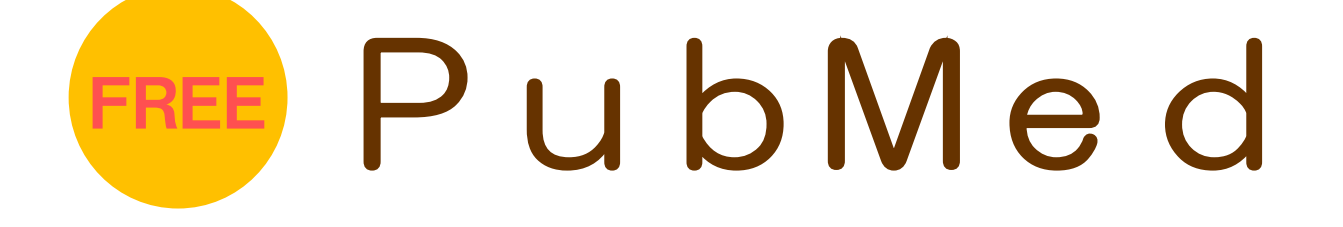

NLM(米国国立医学図書館: National Library of Medicine)内の 国立生物科学情報センターが作成しているデータベース。データベー ス統合検索システム Entrez(NCBI 作成)の一部として提供されて おり、世界の主要医学系雑誌等に掲載された文献を検索することが できます。

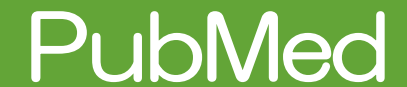

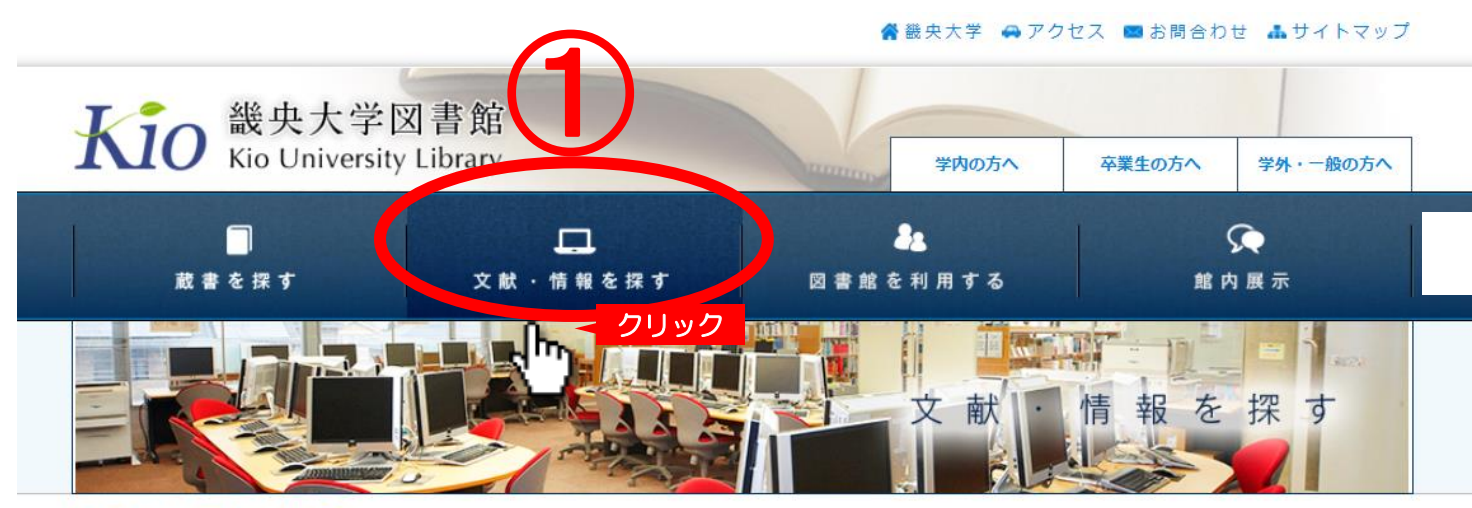

トップページ >文献・情報を探す

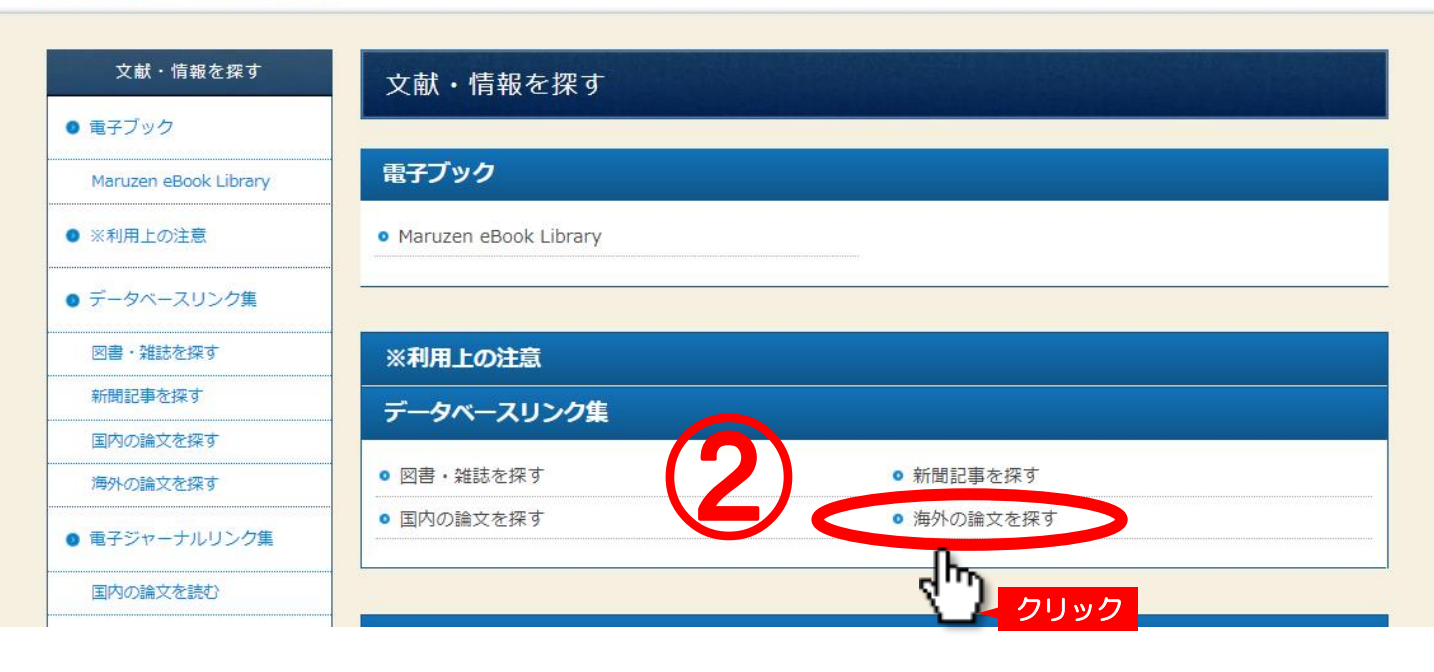

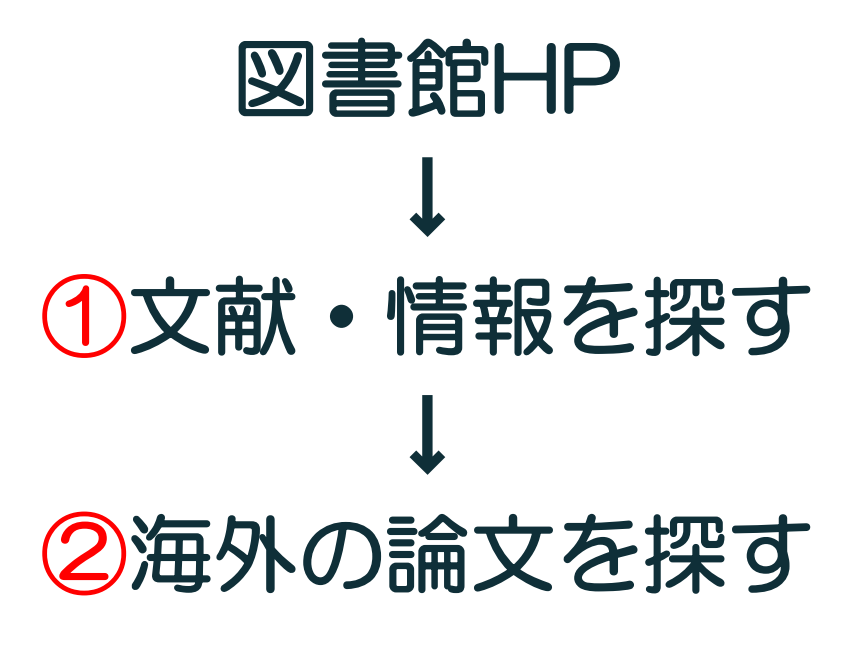

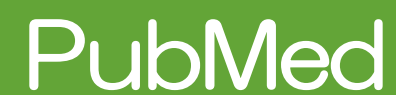

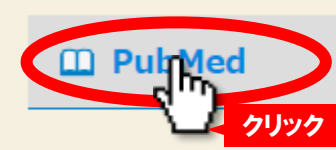

#### アメリカ国立医学図書館の国立生物工学情報センター(NCBI)が運営する学術文献検索サービスです。

| 分野     | 言語 | 利用範囲 | 同時アクセス数 | 本文閲覧            |
|--------|----|------|---------|-----------------|
| 医学・生物学 | 英語 | FREE | 制限なし    | 一部本文へのリンクあ<br>り |

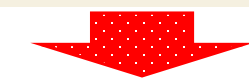

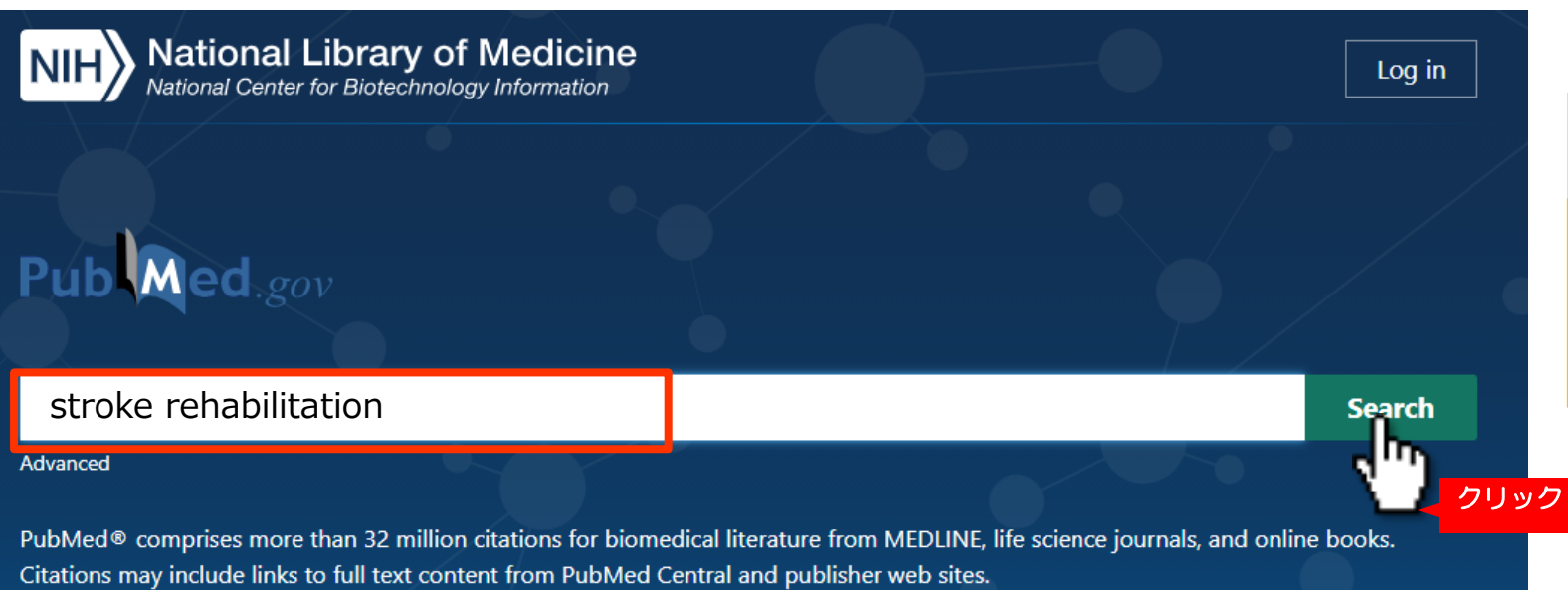

学外からでも利用可能ですが、 畿央大学図書館HPを 経由してアクセスすると、 フルテキストダウンロードが 可能なものがあります。

キーワードで検索する

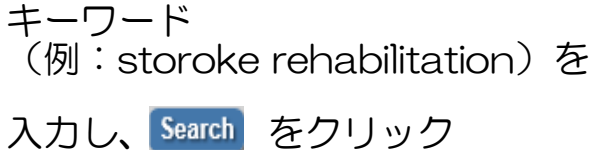

PubMed

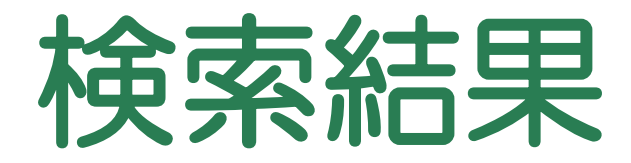

#### 結果詳細画面

| 6                  | Guidelines for Adult <b>Stroke Rehabilitation</b> and Recovery.<br>Gittler M, Davis AM.                                                                                                    |  |  |
|--------------------|----------------------------------------------------------------------------------------------------|--|--|
| Cite<br>Share      | JAMA. 2018 Feb 27;319(8):820-821. doi: 10.1001/jama.2017.22036.<br>PMID: 29486016 No abstract available.                                                                                                    |  |  |
| 7<br>Cite<br>Share | Home-based technologies for <b>stroke rehabilitation</b> : A systematic review.<br>Chen Y, Abel KT, Janecek JT, Chen Y, Zheng Framer SC.<br>Int J Med Inform. 2019 Mar;123:11-22. doi: クリック ff.2018.12.001. Epub 2018 Dec 11.<br>PMID: 30654899 Free PMC article.<br>BACKGROUND: Many forms of home-based technology targeting <b>stroke rehabilitation</b> have been<br>devised, and a number of human factors are important to their application, suggesting the need to<br>examine this information in a comprehensive reviewCONCLUSION: This system |  |  |
| 8                  | Yoga for <b>stroke rehabilitation</b> .<br>Lawrence M. Celestino Junior FT. Matozinho HH. Govan L. Booth J. Beecher J.                                                                                                    |  |  |
| Cite               | Cochrane Database Syst Rev. 2017 Dec 8;12(12):CD011483. doi: 10.1002/14651858.CD011483.pub2.   PMID: 29220541 Free PMC article. Review.                                                                                                    |  |  |

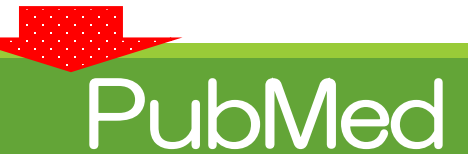

#### 検索結果を確認する

検索結果一覧より読みたい論文 を選択し、論題をクリックする

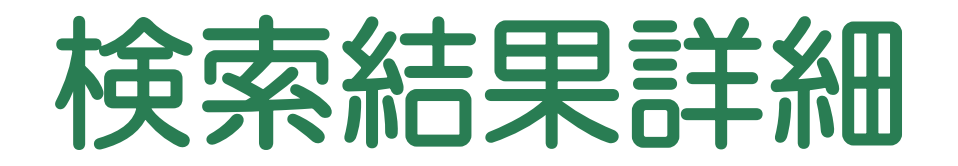

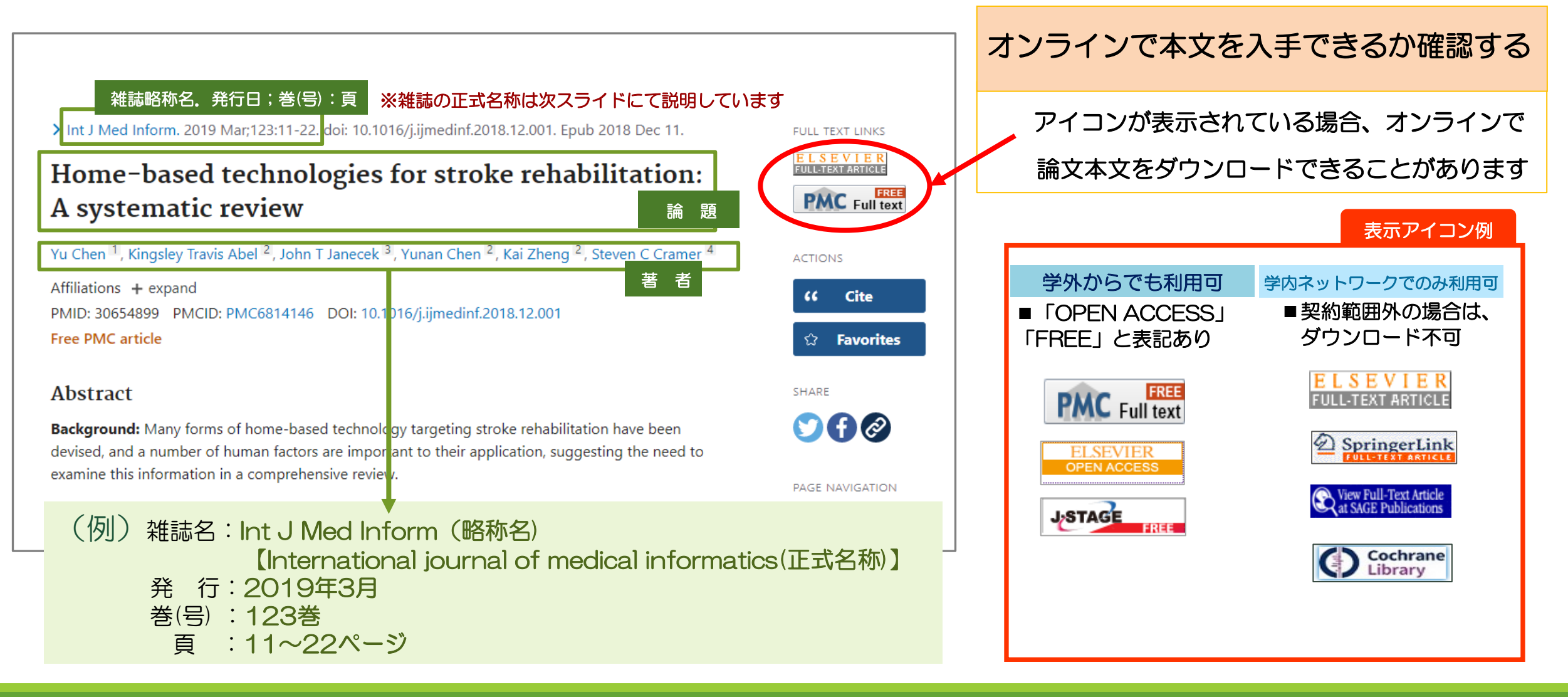

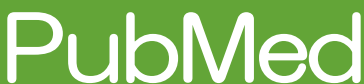

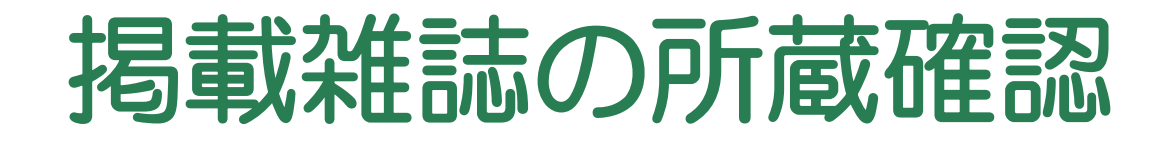

PubMed

#### 雑誌名(略称名)

> Int J Med Inform 2019 Mar;123:11-22. doi: 10.1016/j.ijmedinf.2018.12.001. Epub 2018 Dec 11.

## Hol المحودات Hole محودات Hole محودات Hole A systematic review

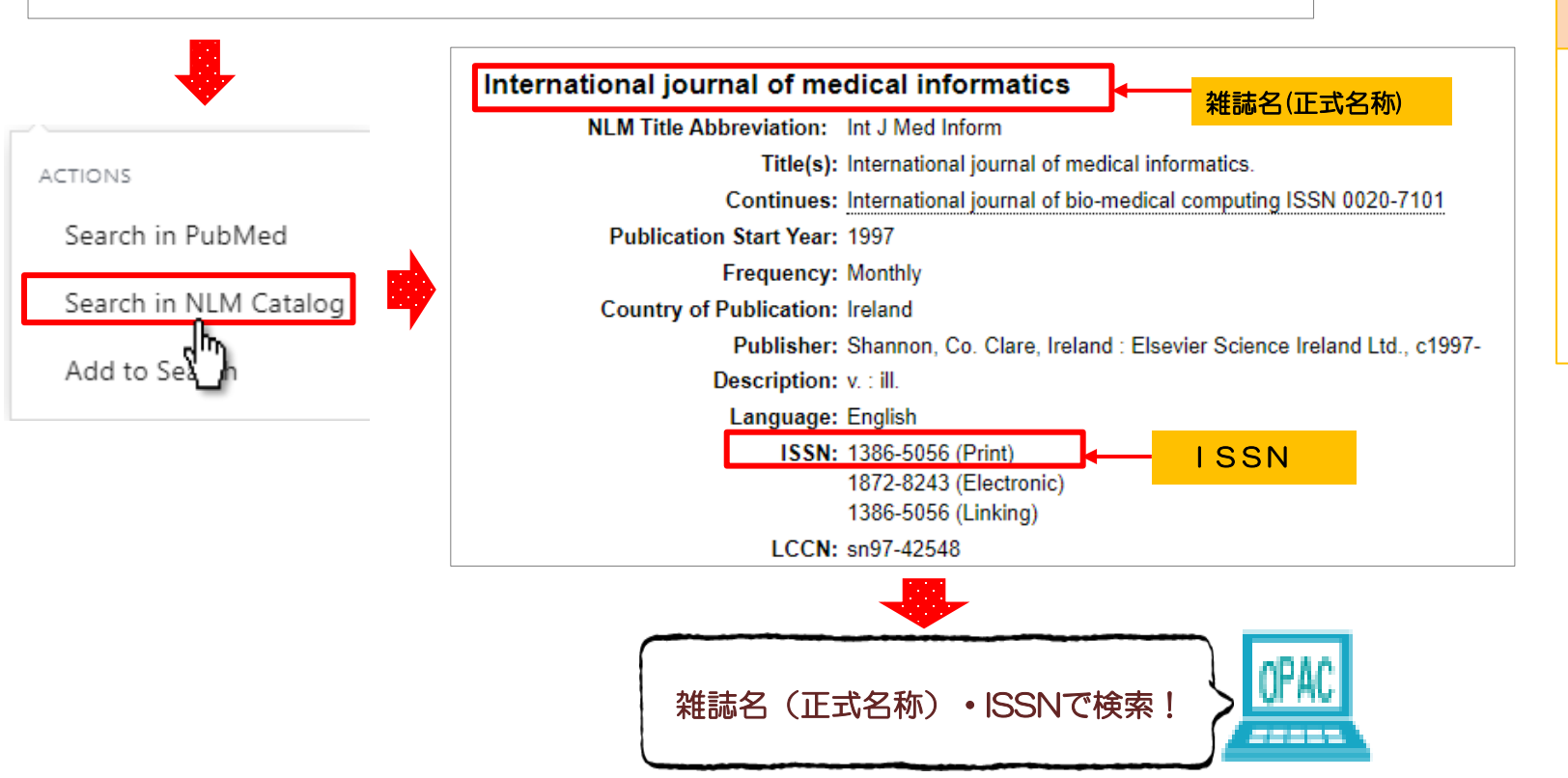

畿央大学図書館の所蔵状況を調べる

図書館HPのOPACより 雑誌名を入力し 所蔵情報を確認する

## 検索結果から絞り込む

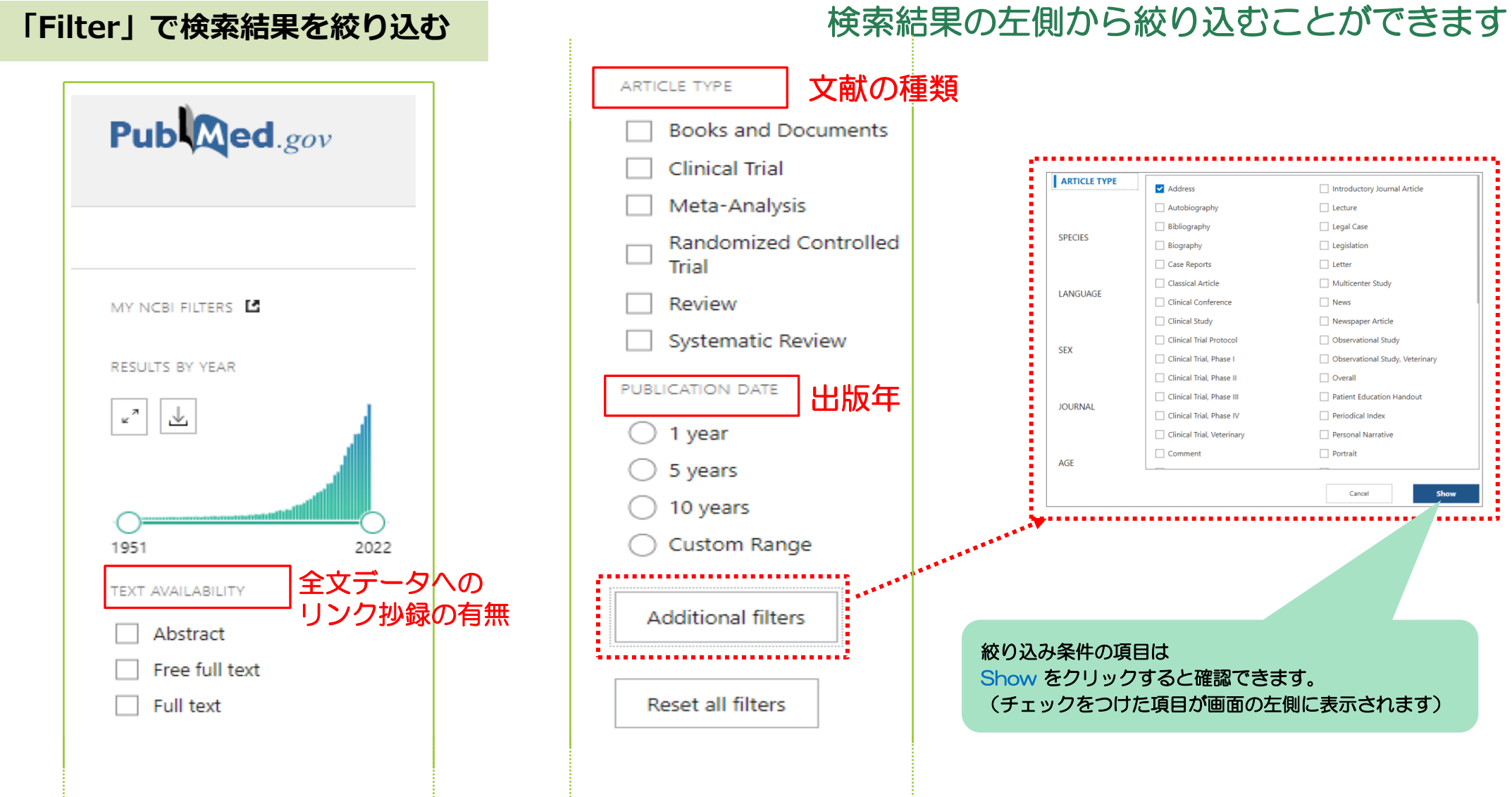

**PubMed**